## Zoom による遠隔講義の小技集: iPad 上の GoodNotes を使う

2020.4 渡辺治

遠隔講義の際に手書きで説明したくなることがあります。そもそもスライドを使いたくない、という方もいるでしょう。以下では、その手法の1つとして、iPad 上の GoodNotesを Zoom 環境下で使う方法を説明します。(以下の説明は GoodNotes5 に対するものです。) ※機材としては、PC, iPad, Apple ペンが必要です。

- 1. GoodNotes の準備
- GoodNotes(現在は, GoodNotes5)とDropboxをインストールし, Dropboxで手持ちのPCとファイル共有ができるようにしておく。
- (2) GoodNotes上でノートを準備する。 最初は Dropbox が出ていないかも ・「講義用ノート」を作り、必要な画像を読み込む。 そのときはここをクリック 18:30 4月9日(木 く書類 教育 日付 名前 ブラウズ 場所 このiPad内 Document: + PDF Expert 💼 最近削除した項目 よく使う項目 🧑 ダウンロード ノート タグ 🖯 フォルダ 🔴 レッド ● オレンジ 🖾 イメージ 回 スキャン書類 「編集」をクリック 写真を撮 Dropbox をオンにする ⊡ 読み込む
  ■ --- このiPad内 サーバへ接続 QuickNote ブラウズ ヒント: "+"をダブルタップするとQuickNoteを作 成できます 場所 編集 このiPad内 D Docume DF Expert Dropbox で PC から 📋 最近削除した項目 よく使う項目 ダウンロート 18:32 4月9日(木) タグ く書類 教育 レッド • 日付 名前 Dropbox で PC から 講義ノート、 新規... s3count

今日 18:32

読み込んだ PDF(ちなみに、形式は PDF か jpg がお勧め)

・画像を適当な大きさで「講義ノートのページ」に貼っておく。

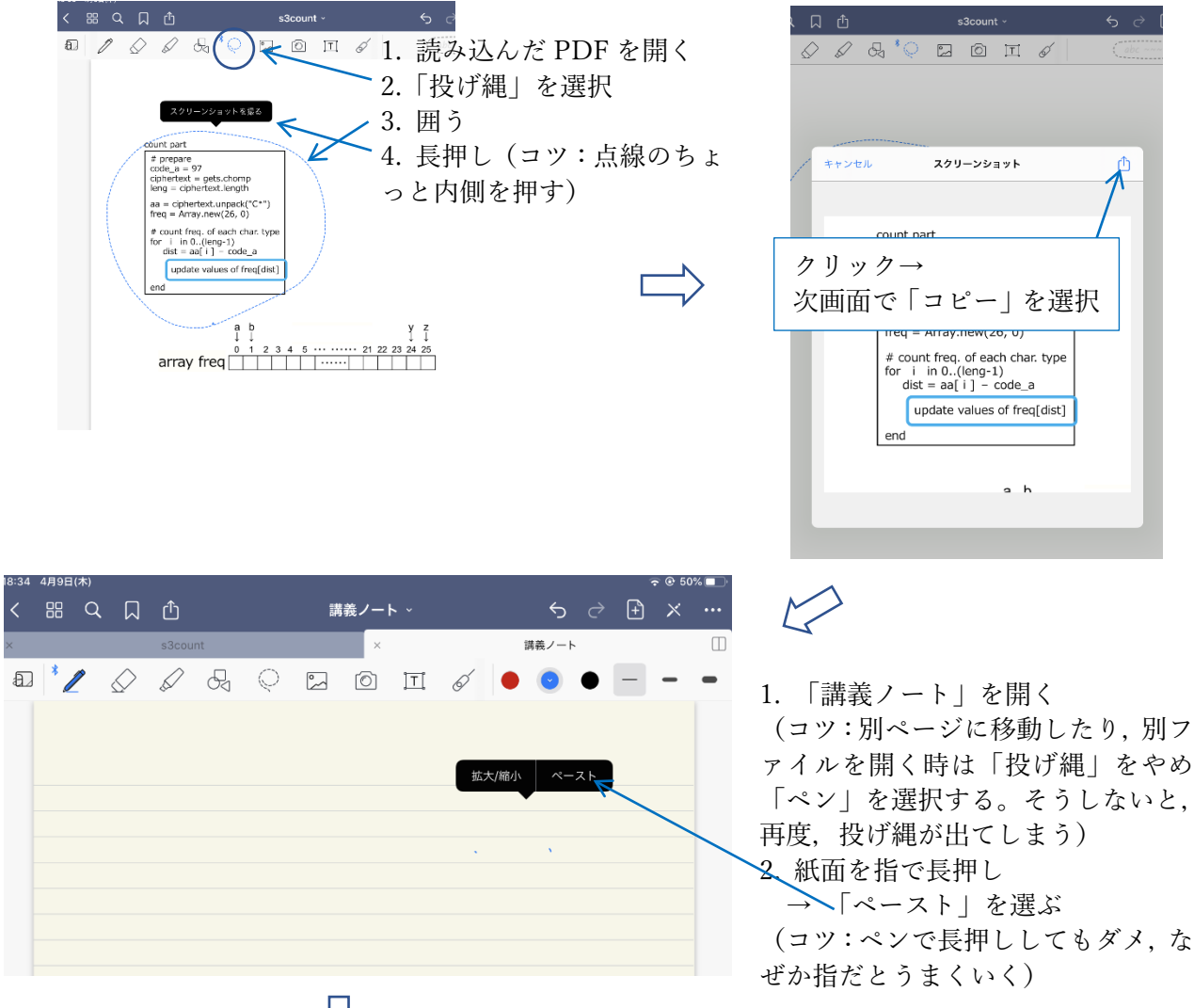

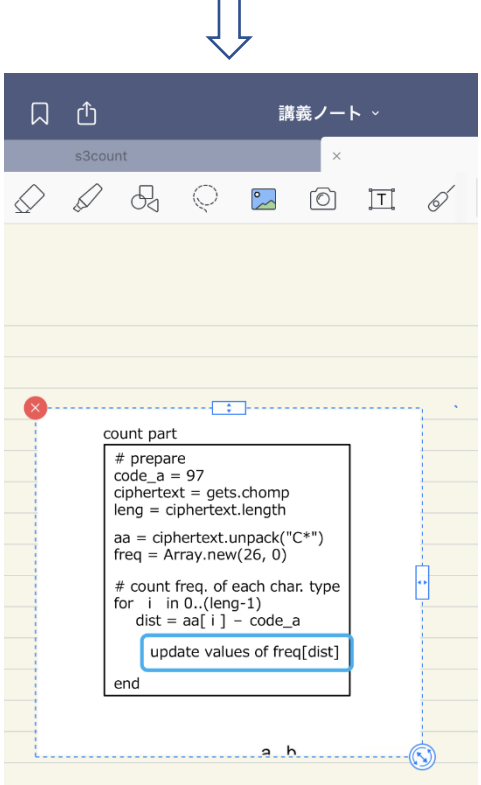

貼り付け完了。 拡大・縮小や移動ができる。 この後でも,ペンで図を長押しする とメニューが出てきて拡大・縮小や 移動もできる。

## 2. Zoom との連携

(1) iPad 上で「ミーティングに参加」をする。

・マイクを使わない設定で十分。ビデオはオフにしておく。

(2) 授業が始まって、その中で GoodNotes を出すには、「画面の共有」を使用する。

| 16:31 4月9日(木)          |                                | ? ● 52% ● 52% ● 52\% ● 52\% |              |    |                |             |      |     |
|------------------------|--------------------------------|----------------------------------------------------------------------------------------------------|--------------|----|----------------|-------------|------|-----|
| 会議を退出                  | 674-059-787 住<br>パスワード: 7Dk7Xw | イン・ボーディオ ビーディオ ビージョン ビージョン ビージョン ビージョン ビージョン いっぽう いっぽう いっぽう いっぽう いっぽう いっぽう いっぽう いっぽう                                                                                                    | デオの開始        |    | <u></u><br>参加者 | ● ● ●<br>詳細 |      |     |
|                        |                                |                                                                                                    |              | 画面 | ←              |             | 「画像」 | を選択 |
| ギャラリービ<br>ュー<br>に切り替える |                                |                                                                                                    |              | 写真 |                |             |      |     |
|                        |                                |                                                                                                    | iCloud Drive |    |                |             |      |     |
|                        |                                |                                                                                                    | Box          |    |                |             |      |     |
|                        |                                |                                                                                                    |              |    |                |             |      |     |

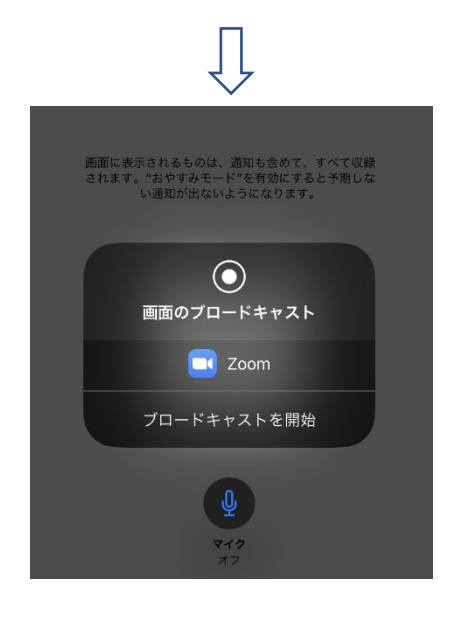

画面の中央にこのようなものが出てくるの で,「開始」をクリック

※ 最初,録画のメニューが出てきたことが ありました。そのときは、この黒い枠の中を 少しさわったら、このメニューになりまし た。それ以後、再現できないので紹介できま せん。

カウントダウン後,下のような状態になる ので,iPadの「ホームボタン」を押し,通 常の画面に戻し,GoodNotes などを立ち上 げると,それが参加者に共有される

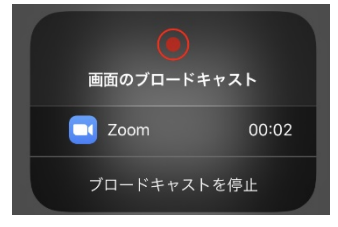

※ 授業で使う際の注意

- ・自分が Apple ペンで指していても参加者には見えません。
- ・どこを指しているかを見せるには、「ポインタ」を使いましょう。

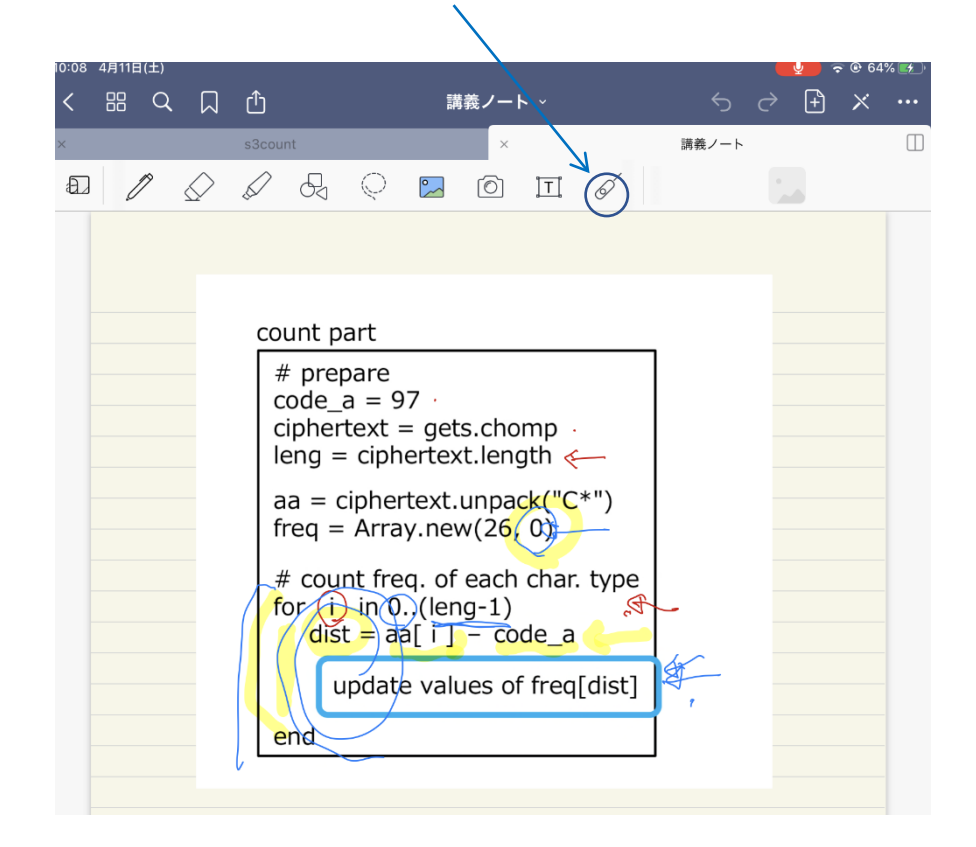

サンプル授業では、「蛍光ペン」を使って指したので、このように汚くなってしまいました ^^: